# **Rescheduling a PNC**

## Sometimes PNCs will call intake needing to **reschedule** their **Goals and Planning Conference.**

#### To reschedule a PNC, first, navigate to the CLIO homepage.

| $\odot$  | Search                 | ITC                                    | Q Recents -                 |                            | ► 00:00:00 📀 Create new -                        |
|----------|------------------------|----------------------------------------|-----------------------------|----------------------------|--------------------------------------------------|
| *        | Dashboard              | Personal Dashboard Firm Dashi          | board Firm Feed             |                            |                                                  |
| •        | Calendar               | Today's Agenda (Hide)                  |                             |                            |                                                  |
| ≔        | Tasks                  | (Line)                                 |                             |                            |                                                  |
| =        | Matters                | 0 Tasks Due Today O                    | You have no tasks due today | 5 Calendar Events          | 9:00 AM Senior Legal Workflow                    |
|          | Contacts               |                                        |                             |                            | 10:00 AM Sales Team + Natasha Weekly             |
| Ø        | Activities             |                                        | You have 1 overdue task     |                            | Now Case Status                                  |
| ۲        | Billing                |                                        |                             |                            | 2:00 PM Dentist Appt                             |
|          | Online payments        |                                        |                             |                            | 4:30 PM Confirm All Emails Added to Shared Cases |
| 盦        | Accounts               |                                        |                             |                            |                                                  |
| •        | Documents              | Hourly Metrics for Natasha             | Ð                           | Billing Metrics for Firm 0 |                                                  |
| с.       | Communications         |                                        |                             |                            |                                                  |
| LM.      | Reports                |                                        | Billable Hours Target       | Draft Bills                | Total in Draft                                   |
| c        | App Integrations       | You haven't set up your billing target |                             | 27                         | \$14,183.25                                      |
| ۰        | Settings               |                                        | SET UP YOUR TARGET          |                            |                                                  |
| New      | ) >                    | -                                      |                             | Unpaid Bills               | Total in Unpaid                                  |
| Acces    | ss new payments<br>res |                                        |                             | 111                        | \$78,099.19                                      |
|          |                        |                                        |                             |                            | © <u>View</u>                                    |
|          |                        |                                        |                             |                            |                                                  |
|          |                        |                                        |                             | Overdue Bills              | Total in Overdue                                 |
|          |                        |                                        |                             | 109                        | \$76,916.19                                      |
| <b>e</b> | Resource center        |                                        |                             |                            | @ <u>XIGM</u> @ <u>VIG</u>                       |
|          | Natasha                |                                        |                             |                            |                                                  |
|          | LLC                    |                                        |                             |                            |                                                  |
|          | Collapse               |                                        |                             |                            |                                                  |

Select **Calendar** from the left-hand toolbar.

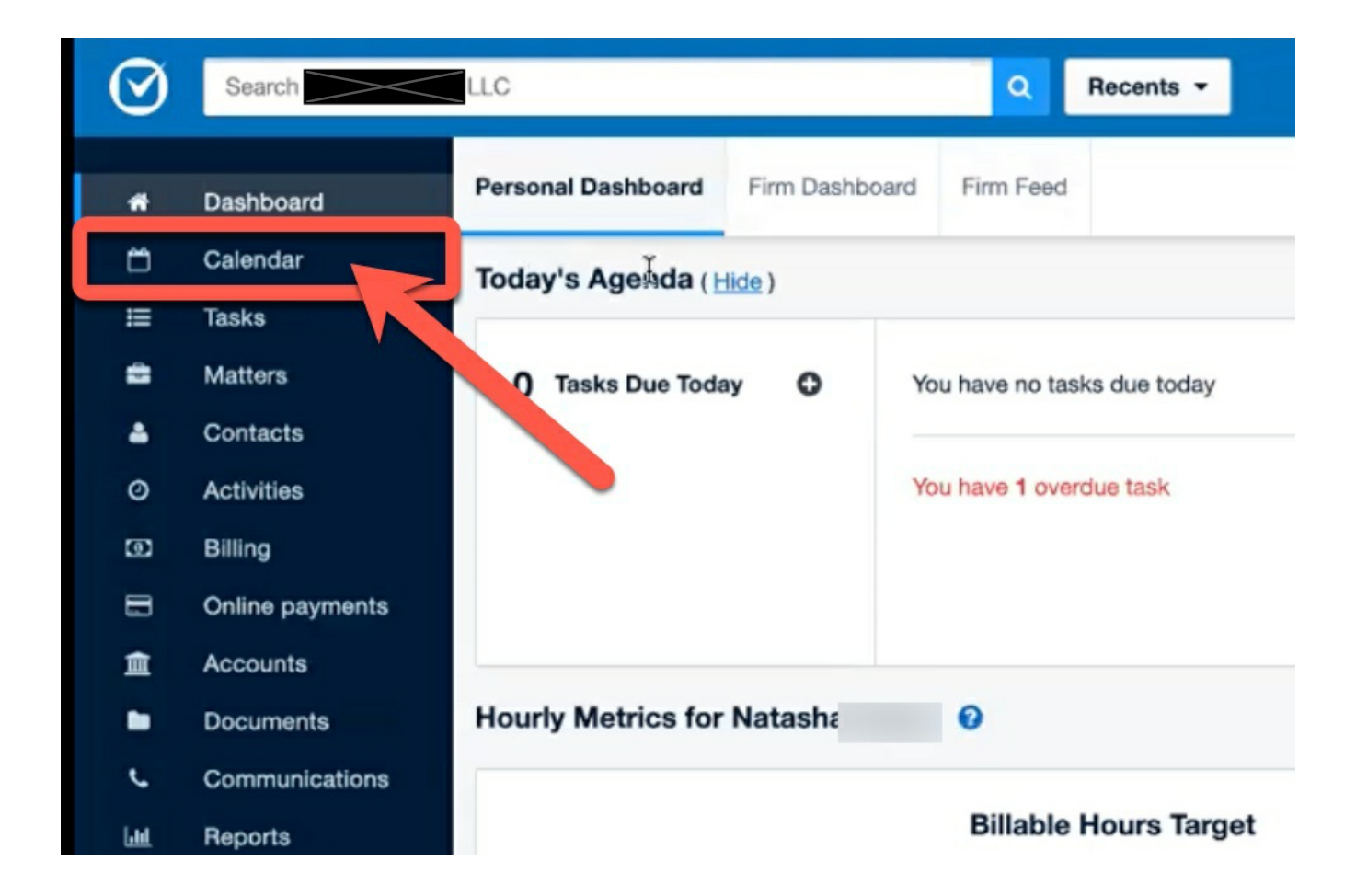

#### The CLIO calendar page will populate.

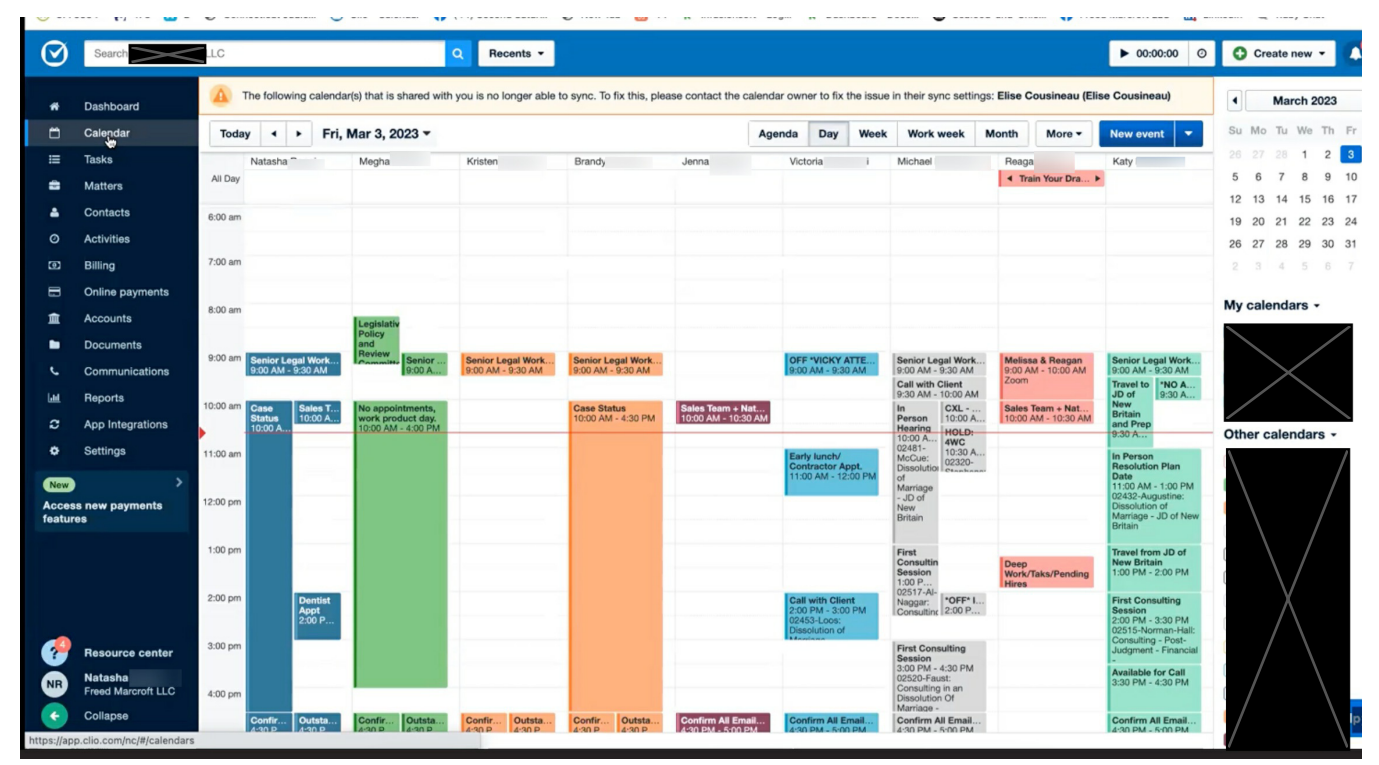

Locate and select the **Goals and Planning Conference** that needs to be **rescheduled**. An **event description box** will populate after selection.

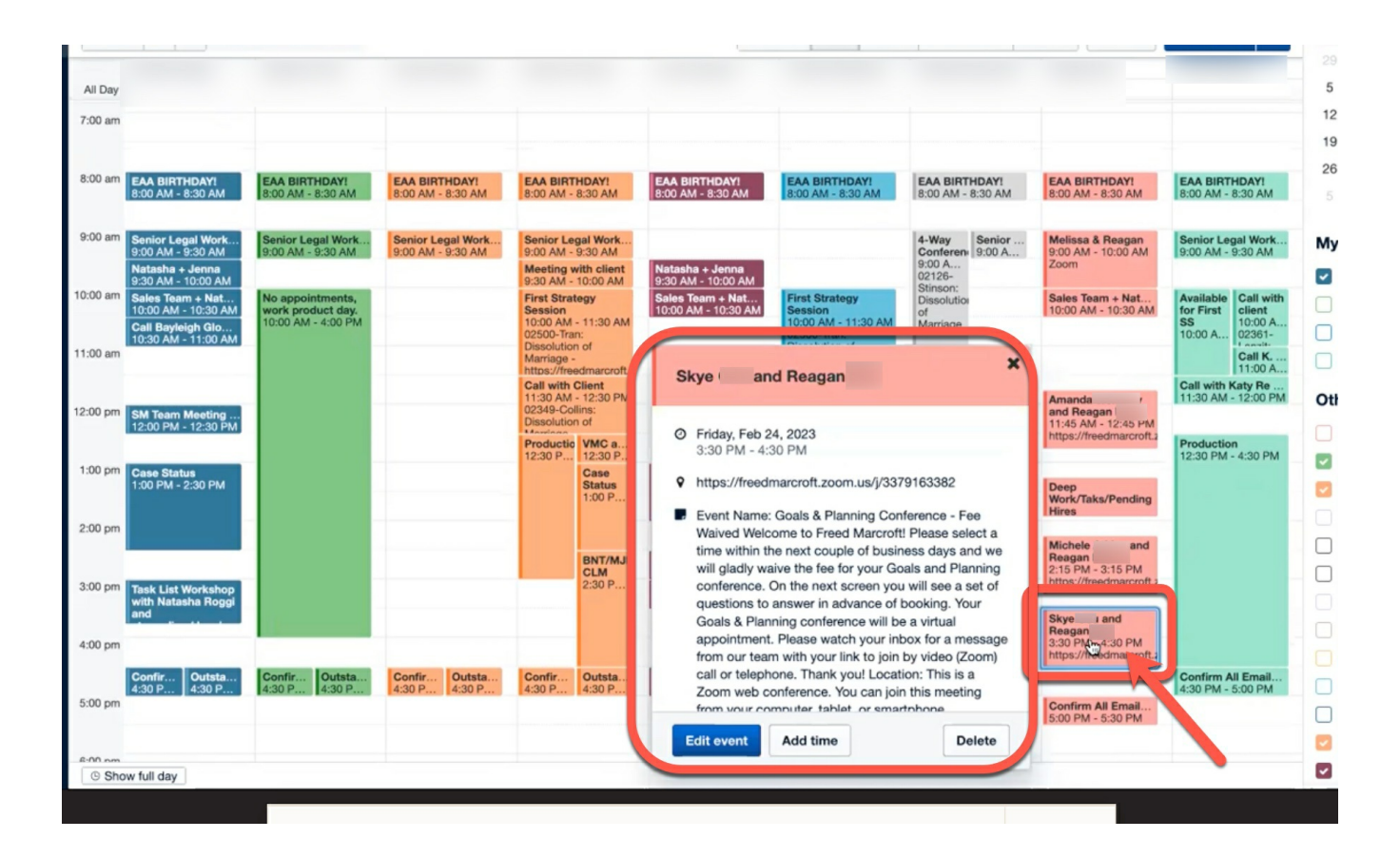

Scroll down in the event description box and select the "Reschedule" link.

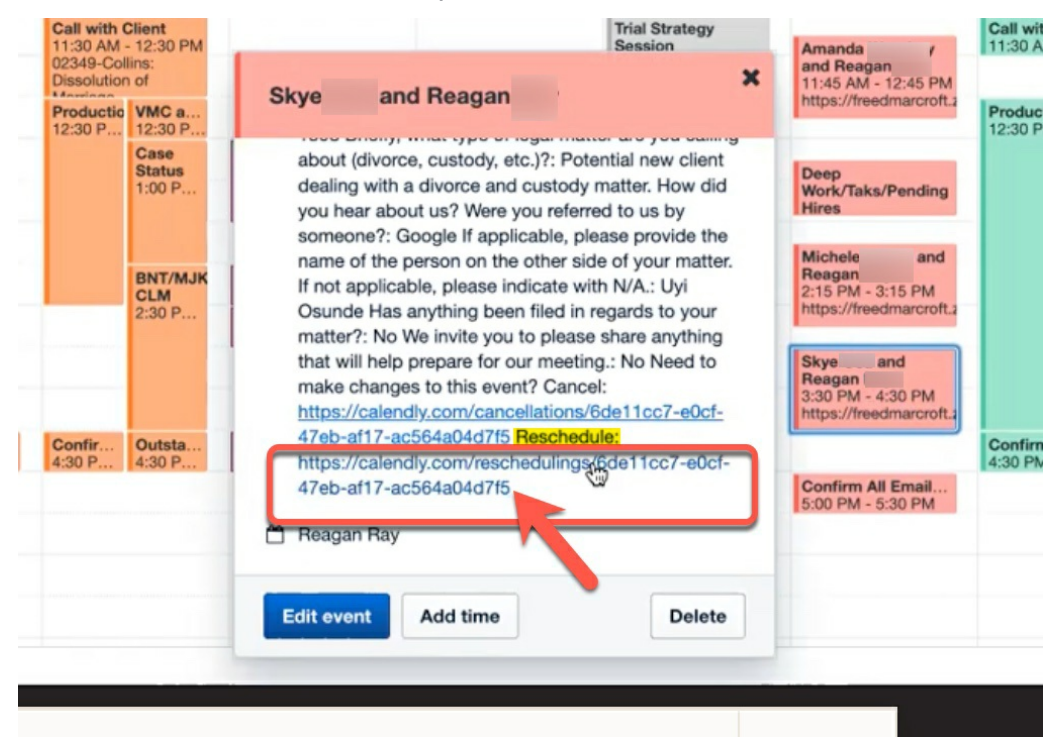

A Calendly scheduling link will populate.

| Goals & Planning                                                                                                    | Sele      | ct a D                   | ate &    | Time    |           |                 |     |                  |
|----------------------------------------------------------------------------------------------------|-----------|--------------------------|----------|---------|-----------|-----------------|-----|------------------|
| Conference                                                                                                    | Marc      | ch 2023                  |          |         |           | <               | >   | Friday, March 17 |
| 1hr                                                                                                    | SUN       | MON                      | TUE      | WED     | THU       | FRI             | SAT | 10:30am          |
| \$250 USD                                                                                                    |           |                          |          | 1       | 2         | 3               | 4   |                  |
| Welcome to                                                                                                    | 5         | 6                        | 7        | 8       | 9         | 10              | 11  | 11:45am          |
| We're happy help you with booking your<br>next step: The Goals & Planning                                              | 12        | 13                       | 14       | 15      | 16        | 17              | 8   |                  |
| Conference.                                                                                                    | 19        | 20                       | 21       | 22      | 23        | 24              | 25  |                  |
| The fee for our Goals & Planning<br>Conference is \$250, but what's most                                               | 26        | 27                       | 28       | 29      | 30        | 31              |     |                  |
| forward. When you keep this initial appointment that you set, the \$250 will be refunded to you at the end of it.      | Time<br>© | <b>zone</b><br>Eastern T | ime - US | & Canad | a (10:47a | m) <del>-</del> |     |                  |
| On the next screen you will see a set of<br>questions that will help you get the most<br>value from our time together. |           |                          |          |         |           |                 |     |                  |
| Cookie settings                                                                                                    | Tro       | oubleshoo                | ot       |         |           |                 |     |                  |

Select the **PNC's desired date** and **time** for the **rescheduled Goals and Planning Conference.** 

After the Goals and Planning Conference has been rescheduled, update Rainmaker.

To do this, first, navigate to the **Rainmaker Homepage.** 

| ≡ keap                             | â                                         | ⓒ☆☆ ♀ ⊘ | Q • Find a contact | • |  |
|------------------------------------|-------------------------------------------|---------|--------------------|---|--|
| Dashboard Contacts 🛩               | Tasks                                     |         |                    |   |  |
| Dashboard<br>Friday March 03, 2023 |                                           |         |                    |   |  |
| *Show Stats" has been s            | hared to your dashboard by TRI Developer. |         |                    | × |  |
| Show Stats                         |                                           | e       |                    |   |  |
| Today's Shows                      |                                           | 0       |                    |   |  |
| This Week's Shows                  |                                           | 12      |                    |   |  |
| Contacts Needing                   | Call/Meeting/Appt Type                    | Ð       |                    |   |  |
| cognition and                      | May Bonart                                |         |                    |   |  |
| tran transform and                 | view Report                               |         |                    |   |  |
| Annual Terra                       |                                           | 1       |                    |   |  |
| Hired Another Atto                 | rney stats                                | Э       |                    |   |  |
| Contracts from team too            | View Report                               |         |                    |   |  |
| true trusteen are                  |                                           | 2       |                    |   |  |
| and and local                      |                                           |         |                    |   |  |

#### In the search bar, input the PNC's phone number or name.

| ≡ keap a or                                                      | 2 # _ @ | Q • 860    | 0                      |
|------------------------------------------------------------------|---------|------------|------------------------|
| Dashboard Contacts ~ Tasks                                       |         | 1 No name  | t (860) 916-           |
| Dashboard<br><sub>riday March</sub> 03, 2023                     |         | 1 No name  | ئي (860) 221-          |
| *Show Stats* has been shared to your dashboard by TRI Developer. |         | 1 Althea   | t (860) 888-           |
| Show Stats                                                       | Ø       | 1 Kristin  | ر (860) 614-           |
| Today's Snows                                                    | 12      | 1 Norris   | tي ( <b>860</b> ) 816- |
| Contacts Needing Call/Meeting/Appt Type                          | a       | 1 Leoni    | <b>% (860)</b> 930-    |
| View Report                                                      | - 1     | 1 Elroy    | te (860) 922-          |
|                                                                  | 1       | 1 Beatrice | t ( <b>860</b> ) 840-  |
| Active and Tority                                                |         | 1 Shanique | t, (860) 725-          |
| Hired Another Attorney stats                                     | Ø       | 1 Marina   | <b>%</b> (860) 997-    |
| View Report                                                      | 10      |            |                        |
| trad invaluation and                                             |         |            |                        |

Search results will populate.

Select the desired **PNC's profile** from the search results.

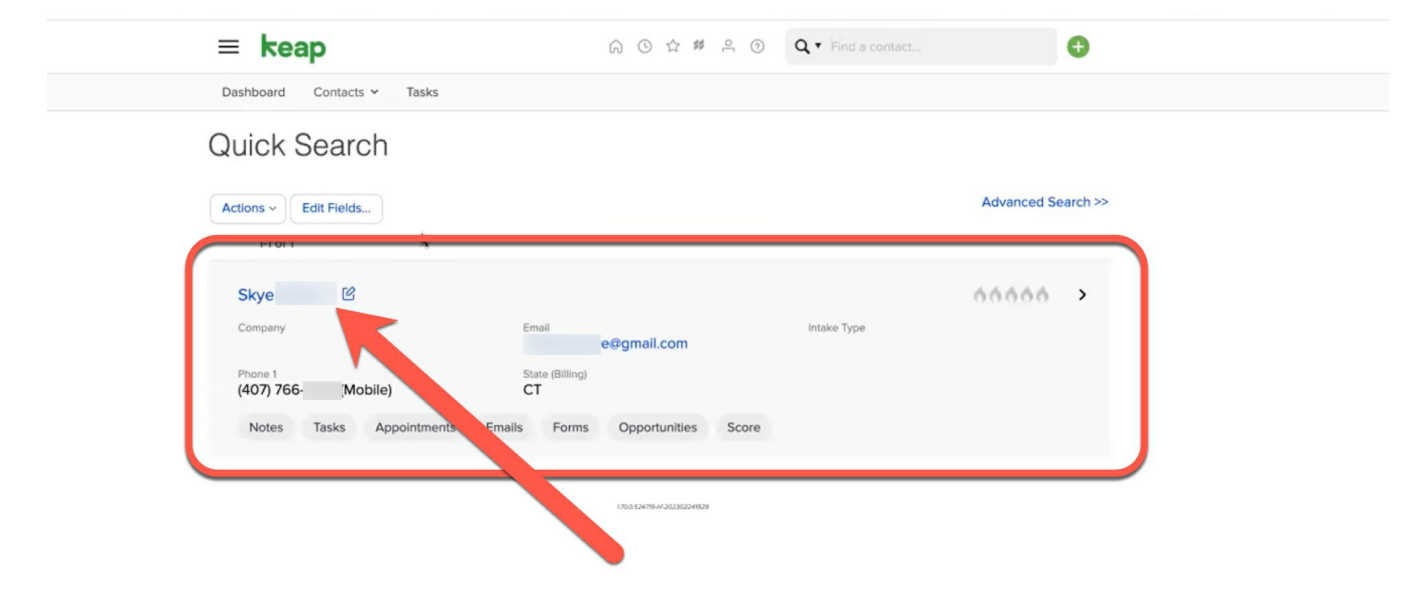

The **PNC's profile** will populate.

| ag423.infusionsoft.com/Contact/m | nanageContact.jsp?view=edit&ID=21250&sear | chResult=21250                      |                               |                   | ۵                  | * 🛛 🛊 🛛 🏶 🗤            |
|----------------------------------|-------------------------------------------|-------------------------------------|-------------------------------|-------------------|--------------------|------------------------|
| 🕅 473 🖪 2 🛞 Connecticut Judic    | 🕑 Clio - Calendar 📢 (44) Second Satur 🔇   | New Tab 👸 44 🗼 Infusionsoft - Log   | g k Dashboard - Dece          | Seafood-and-Chic  | Freed Marcroft LLC | ቪ LinkedIn 🔍 Ruby Chat |
| 3                                | ≡ keap                                    |                                     | ③ Q • Find a contact.         |                   | Ð                  |                        |
| 1                                | Dashboard Contacts ~ Tasks                |                                     |                               |                   |                    |                        |
| Skye (back to se                 | earch results)                            |                                     |                               |                   |                    |                        |
| General Address Additional       | Info Person Notes Intake Data Appoi       | ntment Data New Client Questionnair | es Do Not Use This Tab        | Custom Fields Tag | Linked Contacts    | Access Privileges      |
| General Information              |                                           | Score                               |                               |                   |                    |                        |
| First Name                       | Skye                                      | Load Score                          | 44444                         |                   |                    |                        |
| Last Name                        |                                           | Lead Score                          | 000000                        |                   |                    |                        |
| Company                          |                                           | Phone / Fax                         | ¢                             |                   |                    |                        |
| Company                          | Choose a company                          | Phone 1                             | Mobile ~ (407) 766            |                   |                    |                        |
|                                  | Go Search Clear                           | Phone 2                             | Work ~                        |                   |                    |                        |
| Job Title                        |                                           | Fax 1                               | Work Y                        |                   |                    |                        |
| Intake Type                      | Please select an intake type ~            |                                     |                               |                   |                    |                        |
| Lead Source                      |                                           | Email / Soc                         | al                            |                   |                    |                        |
| Owner                            | Reagan                                    | Email                               | egmail.com                    | $\mathbf{\times}$ |                    |                        |
|                                  |                                           |                                     | Status: Unconfirmed Manage En | mail Status       |                    |                        |
| Billing Address                  |                                           | Website                             |                               | <b>f</b>          |                    |                        |
| Street Address 1                 | 795                                       | Facebook                            |                               | ſ                 |                    |                        |
| Street Address 2                 |                                           | Twitter                             |                               | U                 |                    |                        |
| City                             |                                           | LinkedIn                            |                               | in                |                    |                        |
| State                            | СТ                                        | Instagram                           |                               | 0                 |                    |                        |
| Postal Code                      |                                           | Snapchat                            |                               | ٥                 |                    |                        |
|                                  |                                           | YouTube                             |                               |                   |                    |                        |

### Scroll down the PNC's profile to the **"Forms and Submissions" section.**

| es             |                        |              | View All Note Template View All Note Template                                              |
|----------------|------------------------|--------------|--------------------------------------------------------------------------------------------|
| ils Contact da | pes not have any Notes |              |                                                                                            |
|                |                        |              |                                                                                            |
| rm Submissio   | ons                    |              | View All Internal Forms Y Fill Out                                                         |
| Date           | Form                   | Submitted By | Referring URL                                                                              |
| 2/24/2023      | Goals and Planning O   | Reagar       | $https://ag423.infusionsoft.com/Contact/oldManageContact_legacy.jsp?view=edit&lD=21250$    |
| 2/23/2023      | Intake/Appointment S   | Melissa      | https://ag423.infusionsoft.com/Contact/manageContact.jsp?view=edit&ID=21250                |
| 2/23/2023      | Goals and Planning O   | Melissa      | https://ag423.infusionsoft.com/Contact/manageContact.jsp?view=edit&ID=21250                |
| 2/21/2023      | Intake/Appointment S   | Melissa I    | https://ag423.infusionsoft.com/Contact/manageContact.jsp?view=edit&iD=21250& searchResult= |
|                |                        | loon         | https://ao423.infusionsoft.com/app/nav/link?paySystem=pay.mvnav&navModule=contact&navLin   |

Select **"Intake/Appointment Setting Form**" from the drop-down menu at the top of this section.

| Notes             |                                 |              |                                                                    | View All Note Template                                               | ~ Add Note                            |
|-------------------|---------------------------------|--------------|--------------------------------------------------------------------|----------------------------------------------------------------------|---------------------------------------|
| This Contact does | s not have any Notes            |              |                                                                    |                                                                      |                                       |
| Form Submission   | s                               |              |                                                                    | Internal Forms<br>Goals and Plannin<br>View All 🗸 Intake/Appointment | g Outcome Form<br>the Setting Form ut |
| Date              | Form                            | Submitted By | Referring URL                                                      |                                                                      |                                       |
| 2/24/2023         | Goals and Planning O            | Reagai       | https://ag423.infusionsoft.com/Contact/oldManageContact_legacy.jsj | p?view=edit&ID=21250                                                 |                                       |
| 2/23/2023         | Lintake/Appointment S           | Melissi      | https://ag423.infusionsoft.com/Contact/manageContact.jsp?view=edi  | t&ID=21250                                                           |                                       |
| 2/23/2023         | Goals and Planning O            | Melissi      | https://ag423.infusionsoft.com/Contact/manageContact.jsp?view=edi  | t&ID=21250                                                           |                                       |
| 2/21/2023         | Intake/Appointment S            | Melissi      | https://ag423.infusionsoft.com/Contact/manageContact.jsp?view=edi  | t&ID=21250&searchResult=                                             |                                       |
| 2/16/2023         | Intake/Appointment S            | Jenna        | https://ag423.infusionsoft.com/app/nav/link?navSystem=nav.mynav&r  | navModule=contact&navLin                                             |                                       |
| Recent Email Hist | tory                            |              |                                                                    | Sync Email Account Send Email                                        | View Entire History                   |
| Received O Se     | ent 🕘 Campaign 🥚 Notification 🥚 | Bounced      |                                                                    |                                                                      |                                       |
| Email Sta         | atus Date                       | Subject      | EmailTo                                                            | EmailFrom                                                            | Template                              |

## Then select "Fill Out."

| Form Submissio   | ns                    |              | View All Intake/Appointment Settin Fill Out                                               |
|------------------|-----------------------|--------------|-------------------------------------------------------------------------------------------|
| Date             | Form                  | Submitted By | Referring URL                                                                             |
| 2/24/2023        | Soals and Planning O  | Reagar       | https://ag423.infusionsoft.com/Contact/oldManageContact_legacy.jsp?view=edit&iD=21250     |
| 2/23/2023        | Lintake/Appointment S | Melissa      | https://ag423.infusionsoft.com/Contact/manageContact.jsp?view=edit&ID=21250               |
| 2/23/2023        | Soals and Planning O  | Melissa      | https://ag423.infusionsoft.com/Contact/manageContact.jsp?view=edit&ID=21250               |
| 2/21/2023        | Lintake/Appointment S | Melissa      | https://ag423.infusionsoft.com/Contact/manageContact.jsp?view=edit&lD=21250&searchResult= |
| 2/16/2023        | Lintake/Appointment S | Jenna        | https://ag423.infusionsoft.com/app/nav/link?navSystem=nav.mynav&navModule=contact&navLin  |
| Recent Email His | story                 |              | Sync Email Account Send Email View Entire History                                         |

The **"Intake/Appointment Setting Form"** will appear with the general profile information already populated in the appropriate fields.

|                                                                                    | Setting Form                                                                                                    |
|------------------------------------------------------------------------------------|----------------------------------------------------------------------------------------------------|
| NC Information                                                                     |                                                                                                    |
| nitial Call Date *                                                                 | 02-15-2023                                                                                                    |
| First Name *                                                                       | Skye                                                                                                    |
| ast Name                                                                           |                                                                                                    |
| mall                                                                               | r @gmail.com                                                                                                    |
| he email will be addressed 'Dear<br>alutation field (Mr. Smith will appe           | and will appear exactly as typed into the Email are as Dear Mr. Smith)                                                           |
| mail Salutation *                                                                  | Skye                                                                                                    |
| Phone 1 Type                                                                       | Mobile                                                                                                    |
| Phone 1                                                                            | (407) 766                                                                                                    |
| Phone 2 Type                                                                       | Work 🗸                                                                                                    |
| Phone 2                                                                            | Phone 2                                                                                                    |
| ITM Call?                                                                          | ○ Yes<br>○ No                                                                                                    |
| you have collected a Mobile Nu<br>om the dropdown below once yo<br>ther reminders. | mber above, please duplicate it in the field below. Select Yes<br>ou have confirmed permission for appointment notifications and |
| Nobile Number                                                                      | (407) 766-                                                                                                    |
| nission to text? *                                                                 | No                                                                                                    |

Scroll down to the **"Appoint Information" section** and edit the following information to **reflect** the **rescheduled Goals and Planning Conference:** 

- Appointment Date
- Appointment Time
- **Appointment Location** This selection should reflect who the appointment is scheduled with.
- Consult Set With

| f setting an appointmer <mark>f</mark> t or case eva<br>fields below as appropriate. If no loca | luation, then please be sure and check son<br>ation is selected then no emails will be sent | nething from all<br>if an appointment |
|-------------------------------------------------------------------------------------------------|---------------------------------------------------------------------------------------------|---------------------------------------|
| Appointment Date                                                                                | 02-24-2023                                                                                  | Ē                                     |
| Appointment Time                                                                                | 10:30 AM                                                                                    | ~                                     |
| Appointment Location *                                                                          | Zoom-Reagan                                                                                 | ~                                     |
| Consult Set With                                                                                | Reagan                                                                                      | ~                                     |
| Retainer                                                                                        | 2000.0                                                                                      |                                       |

After all the **information** is **correctly revised**, scroll down and **select "Save"** at the bottom of the "Intake/Appointment Setting Form."

|      | Intake Task Assignment *     | Reaga               | ~        |      |
|------|------------------------------|---------------------|----------|------|
|      | Intake Completed By *        | Jenna               | ~        | ?vie |
|      | Intake Completed By if Other | Intake Completed By | If Other | ≩ID= |
|      |                              |                     |          | ≩ID= |
|      |                              |                     |          | ≩ID= |
|      |                              |                     |          | a∨M  |
|      |                              |                     |          | S    |
| Boui |                              |                     |          |      |
|      | Save                         |                     |          |      |
|      |                              |                     |          |      |

The **new "Intake/Appointment Setting Form"** will **appear** in **Rainmaker** and **trigger preliminary actions** for the upcoming appointment.

# Synching CLIO with Case Status

Case Status and CLIO need to be synched for clients and personnel to be able to access and communicate about the case in Case Status.

#### To do this, navigate to the desired client's profile in CLIO.

| $\odot$       | Searc                                                                       | t LLC                                                                                                    | Q Recents -                                 |                                                                                                    | ► 0                                                 |
|---------------|-----------------------------------------------------------------------------|----------------------------------------------------------------------------------------------------|---------------------------------------------|----------------------------------------------------------------------------------------------------|-----------------------------------------------------|
| <b>*</b><br>⊡ | Dashboard<br>Calendar<br>Tasks                                              | 02625-<br>Consulting Regarding a Dissolution of Marriage<br>Dashboard Custom Fields Activitie                        | e<br>s Calendar Communications              | Notes Documents Tasks Bills                                                                                                    | Transactions Clio fc                                |
|               | Matters<br>Contacts<br>Activities<br>Billing<br>Online payments<br>Accounts | Work in progress<br>\$45.00<br>Unbilled \$45.00<br>Draft \$0.00<br>Quick bill                                        | Outstanding balance<br>\$0.00<br>View bills | Matter trust funds          Image: State of the state of the state of the | MG Mari<br>Clien<br>Phone<br>Email<br>Address       |
|               | Documents<br>Communications<br>Reports<br>App Integrations<br>Settings      | Time S45.00 0.20h Add tir     Octails     Matter Consulting Regardi     description of Marriage     Responsible Maya | ng a Dissolution Color Sta<br>Notes         | om Fields<br>tus —<br>nager —                                                                                                    | Related cr     Timelin     JUN 6, 2023     Brandy k |
| New           | >                                                                           | attorney                                                                                                    | Task Stat                                   | us —                                                                                                    | message<br>to schedu                                |

#### Locate and copy the CLIO reference identification number.

This will be at the end of the CLIO page's URL.

| 0.00                     | oco oddini oddinoodia ( |                |                       |             |                               |                |         |                                  |              |                  |              |
|--------------------------|-------------------------|----------------|-----------------------|-------------|-------------------------------|----------------|---------|----------------------------------|--------------|------------------|--------------|
| $\leftarrow \rightarrow$ | C 🌘 app.clio.c          |                | 1 573936865           |             |                               |                |         |                                  |              |                  |              |
| 0 🖻                      | E-Services - CT Judi    | 🚖 Case Status  |                       |             |                               |                |         |                                  |              |                  |              |
| $\oslash$                | Search                  |                |                       |             | ٩                             | Recents 👻      |         |                                  |              |                  |              |
| *                        | Dashboard               | Consulting Reg | garding a Dissolution | of Marriage |                               |                |         |                                  |              |                  |              |
| Ċ                        | Calendar                | Dashboard      | Custom Fields         | Activities  | Calendar                      | Communications | Notes   | Documents                        | Tasks        | Bills            | Transactions |
| ⊨                        | Tasks                   |                |                       |             |                               |                |         |                                  |              |                  |              |
|                          | Matters                 | + Finan        | ✓ Financial           |             |                               |                |         |                                  |              |                  | - C          |
| 4                        | Contacts                | Wo             | ork in progress 🤅     | 0           | Outstanding balance<br>\$0.00 |                |         | Matter trust funds<br>\$2,000.00 |              |                  | MG           |
| 1                        | Activities              |                | \$45.00               |             |                               |                |         |                                  |              |                  |              |
|                          | Billing                 |                | Unbilled \$45.00      |             |                               | View bills     |         | Min thresh                       | old: \$1,000 | 0.00 <u>Edit</u> | Phor         |
|                          | Online payments         |                | Quick bill            |             |                               |                |         | Ne                               | w reques     | t                | Emai         |
| 盦                        | Accounts                |                | QUICK DIII            |             |                               |                |         |                                  |              |                  | Addr         |
| -                        | Documents               | Time 📀         | \$45.00 0.20h         | Add time    |                               | Expense        | es -    | Add expense                      |              |                  |              |
| e.                       | Communications          |                |                       |             |                               |                |         |                                  |              |                  | Rela         |
| Last                     | Reports                 | - Detai        | le                    |             |                               | - Cust         | om Eiel | 40                               |              |                  |              |
|                          |                         |                |                       |             |                               |                |         |                                  |              |                  |              |

| Sear    | ch Clients         | Search by Na | ame or Phone |           |                                   | Firm                                                               | Insights    | Cases | Clients | Inbox<br>+Mdd Case | <b>9</b> ~ |
|---------|--------------------|--------------|--------------|-----------|-----------------------------------|--------------------------------------------------------------------|-------------|-------|---------|--------------------|------------|
| Filters | s: <b>Practice</b> | Area Date    | Status NPS   | Message   | Client Interactions Clear Filters | s Show only • All                                                  | Open Cases  |       |         |                    |            |
| 0 selec | ted<br>ID ‡        | Client ‡     | ī            | Primary ‡ | Date 🗘                            | Status 🗘                                                           | ≎ Update    | d     |         |                    |            |
|         | 01835-Fr           | $\succ$      |              | Brandy    | 05/26/2021                        | • Discovery Kickoff<br>Conference and First<br>Financial Affidavit | 06/06/202   | 23    |         |                    |            |
|         | 02562-Pa           | Sunil        | S            | Selena    | 04/10/2023                        | • Collaborative Planning Session                                   | 06/06/202   | 23    |         |                    |            |
|         | 02513-Va           | Gloria       | 5            | Selena    | 02/23/2023                        | <ul> <li>Pursue Resolution</li> </ul>                              | 06/06/202   | 23    |         |                    |            |
|         | 02624-So           | Jasor        | 5            | Selena    | 06/06/2023                        | <ul> <li>Introductory Information</li> </ul>                       | n 06/06/202 | 23    |         |                    |            |
|         | 02622-S            | Scott        | 5            | Selena    | 06/05/2023                        | Consulting Session                                                 | 06/06/202   | 23    |         |                    | 2          |

#### Now, navigate to the Case Status Home page.

## Select the down arrow icon from the top right corner, then select "Sync with CLIO."

|              |             |                                   | Firm                                                               | Insights Cases | Clients | Inbox      | <b>9</b> ~ |
|--------------|-------------|-----------------------------------|--------------------------------------------------------------------|----------------|---------|------------|------------|
| by Name or P | Phone       |                                   |                                                                    |                |         | + Add Case | Ŀ          |
| ate Status   | NPS Message | Client Interactions Clear Filters | Show only • All                                                    | Open Cases     |         | Sync wi    | th Lio     |
|              | Primary 🗘   | Date 🗘                            | Status 🗘                                                           | ≎ Updated      |         |            |            |
| rcroft       | Brandy      | 05/26/2021                        | • Discovery Kickoff<br>Conference and First<br>Financial Affidavit | 06/06/2023     |         |            |            |
| wa           | Selena      | 04/10/2023                        | • Collaborative Planning<br>Session                                | 06/06/2023     |         |            |            |
| entino       | Selena      | 02/23/2023                        | <ul> <li>Pursue Resolution</li> </ul>                              | 06/06/2023     |         |            |            |
| usa          | Selena      | 06/06/2023                        | Introductory Information                                           | 06/06/2023     |         |            |            |

### A "Sync with CLIO" box will populate.

Select the **"Individual Case" tab** and **paste** the **copied CLIO reference identification number** in the **"Enter ID" field.** 

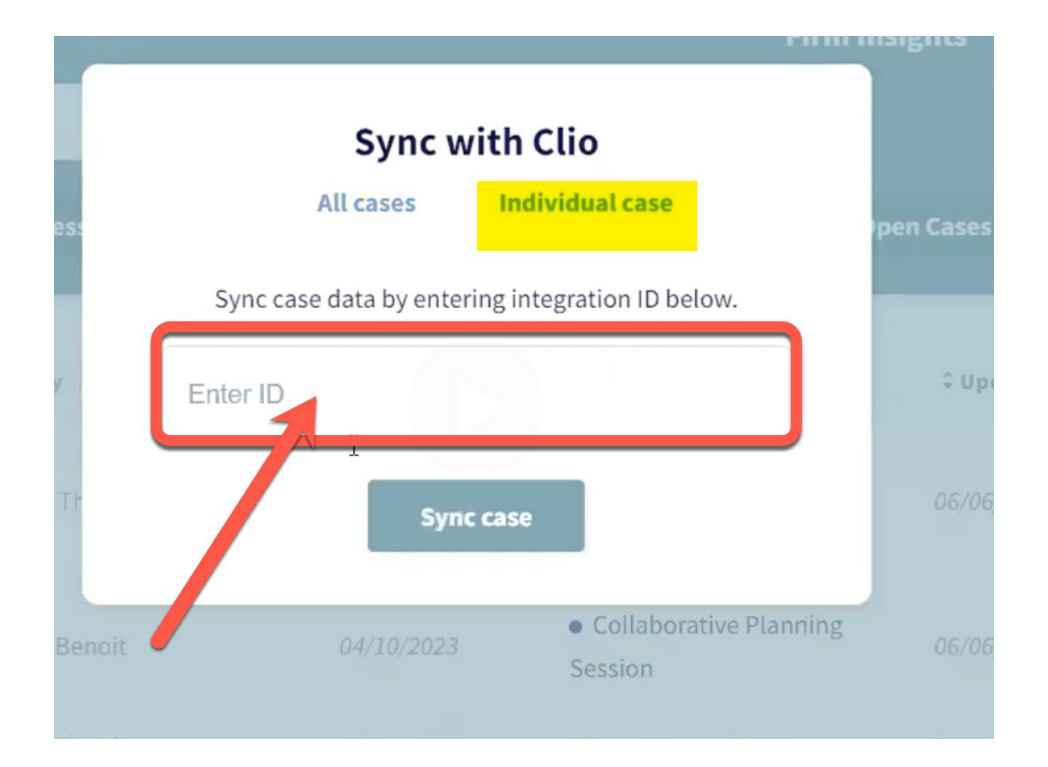

Then select "Sync Case."

|        |                                                  | FILIN INS |
|--------|--------------------------------------------------|-----------|
|        | Sync with Clio                                   |           |
| less   | All cases Individual case                        | )pe       |
|        | Sync case data by entering integration ID below. | _         |
| Y      | 1573936865                                       |           |
| / Tł   | Syncbase                                         |           |
| Benoit | • Collaborative Pl<br>04/10/2023                 | lanning   |

The **CLIO file** will **synch** with **Case Status** and appear in the case list on the homepage, **highlighted** in **yellow** to indicate that it is a new entry.

| DIV    |                     |                          |            |                                  | Firm Insi                                                    | ghts C     | ases Clients | Inbox      |
|--------|---------------------|--------------------------|------------|----------------------------------|--------------------------------------------------------------|------------|--------------|------------|
| Sea    | rch Clients         | Search by Name or Phone  |            |                                  |                                                              |            |              | + Add Case |
| Filte  | rs: <b>Practice</b> | Area Date Status N       | PS Message | Client Interactions Clem Filters | Show only • All Oper                                         | n Cases    |              |            |
| 0 sele | ected               |                          |            |                                  |                                                              |            |              |            |
| <      | ID ‡                | Client ‡                 | Primary 🗘  | Date 🗘                           | Status ‡                                                     | Updated    |              |            |
|        | 02625-Ga            | Mari                     | Мауа       | 06/06/2023                       | Introductory Information                                     | 06/06/2023 | 3            |            |
|        | 02491-Th            | Heather                  | Selen      | 02/02/2023                       | <ul> <li>Divorce &amp; Carry Out the<br/>Judgment</li> </ul> | 06/06/2023 | 3            |            |
|        | 02607-Lo            | Lopez Second Parent Adop | Selen      | 05/18/2023                       | • Gather & Submit<br>Documents                               | 06/06/2023 | 3            |            |
|        | 02486-M             | Ashley                   | Selen      | 01/26/2023                       | Initial Discovery                                            | 06/06/2023 | 3            |            |
|        | 02612-Pr            | Krysta                   | Marga      | 05/23/2023                       | • Decide How to Move<br>Forward                              | 06/06/2023 |              |            |

# Double-click the case to **open** the **client/case page.**

| DIVORCE & FARILY LAW                                                                                                    |                                            | Firm Insights Cases Client | s Inbox 💄~              |
|----------------------------------------------------------------------------------------------------|--------------------------------------------|----------------------------|-------------------------|
| ← Case Info Share Status Internal Messaging                                                                                                    | Appointments                               | Close Case Place On        | Hold Sync               |
| Case ID: 02625 Client: Mari                                                                                                    |                                            |                            |                         |
| Not Activated                                                                                                    | Current Status                             |                            | Last updated 06/06/2023 |
| Cases get activated once you send your first message to<br>the client. Start by sending them a message introducing<br>them to Case Status  Send welcome message | 1 2 Introductory Information Update Status | x                          | >                       |
| Click to add group name + Add Clients                                                                                                    | Messages Documents                         | Automation Checklist       |                         |
| 1 Client Last Interaction                                                                                                    |                                            |                            | ?)                      |

Scroll down to the **"Staff Members" section** of the page to review and ensure that all the **appropriate personnel** are added to the profile.

| <b>S</b>     | E-Services - CT Judi                                                  | Case Status                                             |                    |              |               |
|--------------|-----------------------------------------------------------------------|---------------------------------------------------------|--------------------|--------------|---------------|
|              | $\succ$                                                               |                                                         |                    |              | Firm Insights |
| <del>~</del> | Case Info                                                             | Share Status                                            | Internal Messaging | Appointments | Close C       |
| C<br>t       | Case ID: 02625<br>Case Notes (Only visible<br>https://app.clio.com/nc | Client: Mari<br>e to the firm)<br>/#/matters/1573936865 | 5                  |              |               |
|              |                                                                       |                                                         |                    |              |               |
| s            | Staff members                                                         |                                                         |                    | 2            |               |
| 2            | 2 Staff members                                                       |                                                         | + Add Staff member |              |               |
| N            | Meghan                                                                | Make Primary                                            | Remove             |              |               |
| N            | Мауа                                                                  | Primary                                                 |                    |              |               |
|              |                                                                       |                                                         |                    |              |               |
| кет          | love case                                                             |                                                         |                    |              |               |

Select "Add Staff Member" to make any needed personnel additions to the profile.

| 2 Staff members + Add Staff member<br>Meghan Make Primary Remove |  |
|------------------------------------------------------------------|--|
| Meghan Make Primary Remove                                       |  |
|                                                                  |  |
| Maya Primary A                                                   |  |
|                                                                  |  |

The "Add Staff Members to Case" box will populate.

Search and select all needed personnel additions.

Important Note: If unsure what personnel is responsible for the case, refer to the CLIO profile.

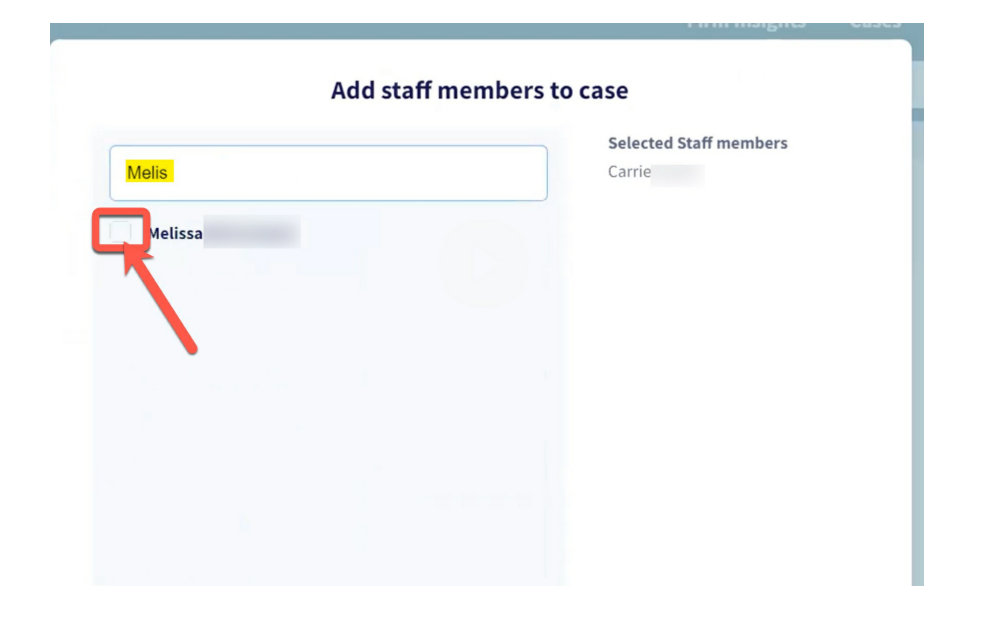

The added personnel will now appear in the "Staff Members" section.

| Case Info              | Share Status         | Intern      | al Messaging |
|------------------------|----------------------|-------------|--------------|
| Case ID: 02625         | Client:              |             |              |
| ittps://app.clio.com/i | nc/#/matters/1573936 | 865         |              |
|                        |                      |             |              |
| Staff members          |                      |             |              |
| 4 Staff members        |                      | + Add Staff | member       |
| Meghan                 | Make Primary         | Remove      |              |
| Melissa                | Make Primary         | Remove      | •            |
|                        |                      |             |              |
| Carrie                 | Primary              |             | - <b>•</b>   |

Set the **paralegal** as the **primary** on the profile by selecting **"Make Primary"** next to their name.

| Staff members   |              |             |        |
|-----------------|--------------|-------------|--------|
| 4 Staff members |              | + Add Staff | member |
| Meghan          | Make Primary | Remove      |        |
| Melissa         | Make Primary | Remove      |        |
| Carrie          | Primary      |             |        |
| Мауа            | Make Primary | Rekeve      |        |

Next, **review** the **"Case Information"** section for **accuracy**, **editing** any information **as needed.** 

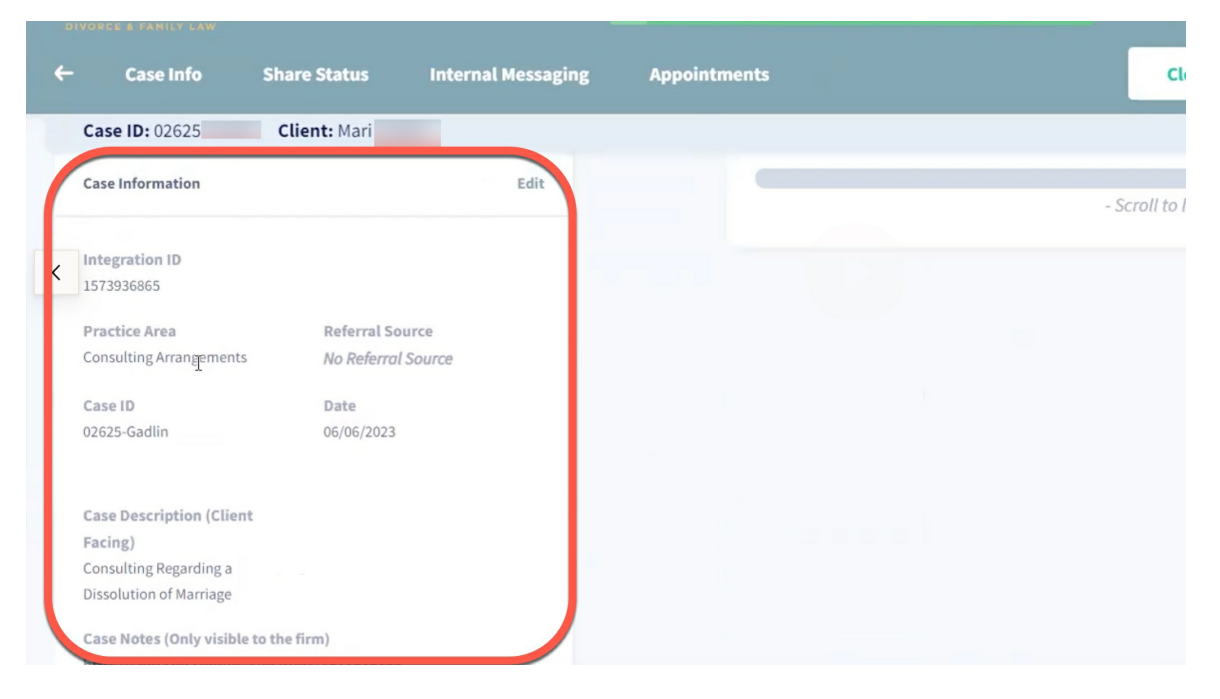

Now the CLIO profile is synched with Case Status!

# Manually Scheduling a G&P in Clio

### Sometimes **PNCs** will **contact** us **needing** to **schedule** a **Goals and Planning session** but **do not have the ability to schedule through Calendly.**

In many of these cases, the **client** will **need immediate help**.

In these instances, we need to **manually schedule** the **Goals and Planning session in CLIO.** 

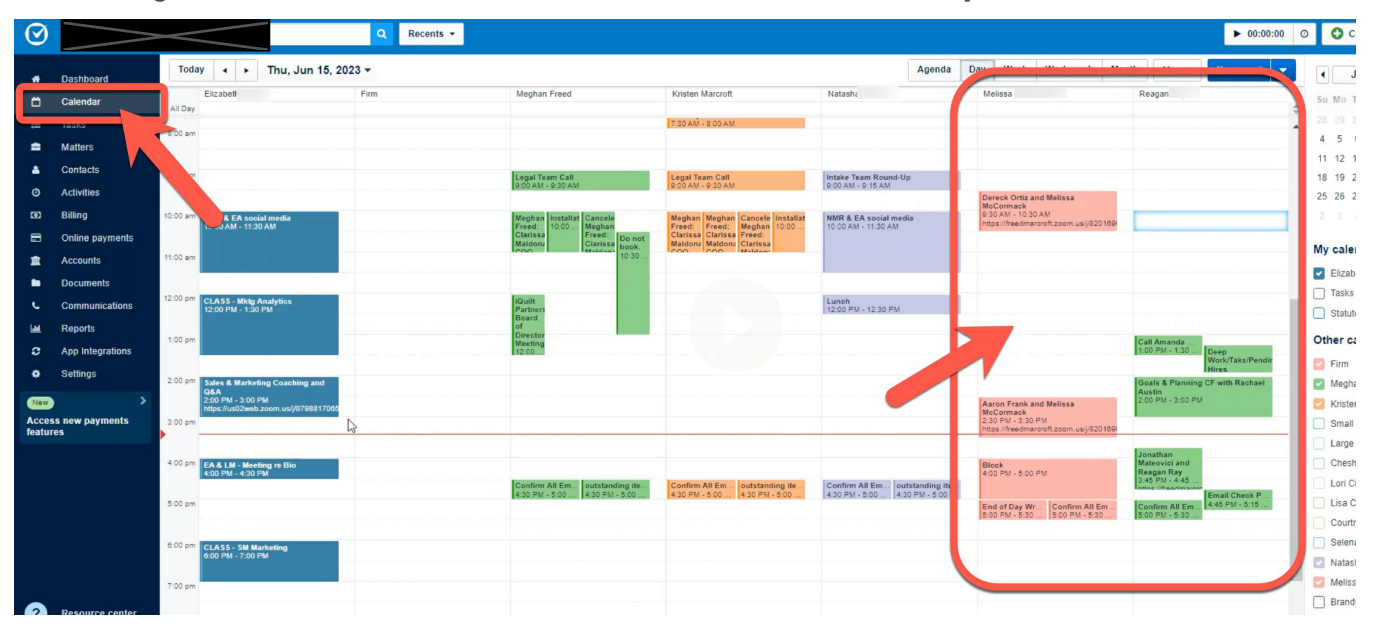

First, navigate to the CLIO "Calendar" tab and locate the Sales Representatives' Calendars.

#### Then, double-click on the desired available time slot.

| ) Searc          | <             |                                                       | Q Recent | s 🔹                                                       |                                                                                           |                                                         |                                                       |                                  |                                  | ▶ 00:00:0                | 0 0 |
|------------------|---------------|-------------------------------------------------------|----------|-----------------------------------------------------------|-------------------------------------------------------------------------------------------|---------------------------------------------------------|-------------------------------------------------------|----------------------------------|----------------------------------|--------------------------|-----|
| Dashboard        | Today         | <ul> <li>Image: Thu, Jun 15,</li> </ul>               | , 2023 🕶 |                                                           |                                                                                           | Age                                                     | nda Day Week V                                        | /ork week Month                  | More •                           | New event                | -   |
| Calendar         | Eliz          | zabetł                                                | Firm     | Meghan Freed                                              | Kristen Marcroft                                                                          | Natashi                                                 | Melissa                                               |                                  | Reagan                           |                          |     |
| Tasks            | All Day       |                                                       |          |                                                           | 7:30 AM - 8:00 AM                                                                         |                                                         |                                                       |                                  |                                  |                          | -   |
| Matters          | 8:00 am       |                                                       |          |                                                           |                                                                                           |                                                         |                                                       |                                  |                                  |                          |     |
| Contacts         |               |                                                       |          |                                                           |                                                                                           |                                                         |                                                       |                                  |                                  |                          |     |
| Activities       | ecou am       |                                                       |          | Legal Team Call<br>9:00 AM - 9:30 AM                      | Legal Team Call<br>9:00 AM - 9:30 AM                                                      | 9:00 AM - 9:15 AM                                       |                                                       | _                                |                                  |                          | -   |
| Billing          | 10:00 am      |                                                       |          | he and he are been as the second                          | Internet internet internet internet                                                       | NUC 6 Characteristic                                    | Dereck Ortiz and M<br>McCormack<br>9:30 AM - 10:30 AM | lelissa                          |                                  |                          | -   |
| Online paymente  | 10:00 am 10:0 | R & EA social media<br>00 AM - 11:30 AM               |          | Freed: 10:00 Meghan<br>Clarissa Freed: Inc.               | Meghan Meghan Cancele Installat<br>Freed: Freed: Meghan 10:00<br>Clarissa Clarissa Freed: | 10:00 AM - 11:30 AM                                     | https://freedmarcrof                                  | .zoom.us/j/820166                | -                                |                          | 4   |
|                  | 11:00 am      |                                                       |          | Maldoni Ciarissa bo                                       | ok. Maldona Maldona Clarissa<br>30                                                        | -                                                       |                                                       |                                  |                                  |                          | J   |
| Accounts         |               |                                                       |          |                                                           |                                                                                           |                                                         |                                                       |                                  |                                  |                          |     |
| Documents        | 12:00 pm      | ASS - Mkto Analytics                                  |          | liQuilt                                                   |                                                                                           | Lunch                                                   |                                                       |                                  |                                  |                          | -1  |
| Communications   | 12:1          | 00 PM - 1:30 PM                                       |          | Partners<br>Board                                         |                                                                                           | 12:00 PM - 12:30 PM                                     |                                                       |                                  |                                  |                          |     |
| Reports          | 1:00 pm       |                                                       |          | of<br>Director<br>Meeting                                 |                                                                                           |                                                         |                                                       | R                                | Call Amanda                      |                          | -   |
| App Integrations |               |                                                       |          | 12.00                                                     |                                                                                           |                                                         |                                                       |                                  | 1:00 PM - 1:30                   | Deep<br>Work/Taks/Pendir | -   |
| Settings         | 2:00 pm Sal   | es & Marketing Coaching and                           |          |                                                           |                                                                                           |                                                         |                                                       | 1                                | Goals & Planning                 | CF with Rachael          | -11 |
| <b>)</b> >       | Q8<br>2:00    | A<br>0 PM - 3:00 PM<br>s://us02web.zoom.us///87968170 | 00       |                                                           |                                                                                           |                                                         | Aaron Frank and M                                     | lelissa                          | Austin<br>2:00 PM - 3:00 PM      |                          |     |
| ess new payments | 3:00 pm       |                                                       | L.       |                                                           |                                                                                           |                                                         | 2:30 PM - 3:30 PM<br>https://freedmarcrof             | .zoom.usij/820169                |                                  |                          |     |
| ies              |               |                                                       |          |                                                           |                                                                                           |                                                         |                                                       |                                  |                                  |                          | -   |
|                  | 4:00 pm       | & LM - Meeting re Bio<br>0 PM - 4:30 PM               |          |                                                           |                                                                                           |                                                         | Block<br>4:00 PM - 5:00 PM                            |                                  | Mateovici and<br>Reagan Ray      |                          |     |
|                  |               |                                                       |          | Confirm All Em outstanding<br>4:30 PM - 5:00 4:30 PM - 5: | ite Confirm All Em outstanding ite                                                        | Confirm All Em outstandin<br>4:30 PM - 5:00 4:30 PM - 5 | ig ite                                                |                                  | 3:45 PM - 4:45                   | Email Chack P            |     |
|                  | 5:00 pm       |                                                       |          |                                                           |                                                                                           |                                                         | End of Day Wr<br>5:00 PM - 5:30                       | Confirm All Em<br>5:00 PM - 5:30 | Confirm All Em<br>5:00 PM - 5:30 | 4:45 PM - 5:15           |     |
|                  |               |                                                       |          |                                                           |                                                                                           |                                                         |                                                       |                                  |                                  |                          |     |
|                  | 6:00 pm CL    | ASS - SM Marketing<br>0 PM - 7:00 PM                  |          |                                                           |                                                                                           |                                                         |                                                       |                                  |                                  |                          |     |
|                  |               |                                                       |          |                                                           |                                                                                           |                                                         |                                                       |                                  |                                  |                          |     |
|                  | 7:00 pm       |                                                       |          |                                                           |                                                                                           |                                                         |                                                       |                                  |                                  |                          |     |

The "Event Details" box will populate.

| New event |                                                                                                    |          |                                       |   |
|-----------|----------------------------------------------------------------------------------------------------|----------|---------------------------------------|---|
|           | Event details                                                                                                    |          | Invite attendees                      |   |
|           | Title                                                                                                    | Required | Find firm users or contacts to invite |   |
|           | 1                                                                                                    |          | Type in name                          | * |
|           | Start time Required End time Required                                                                                                    |          | Suggested attendees                   |   |
|           | 06/15/2023 🛱 11:00 AM 🖸 06/15/2023 🛱 11:30 AM                                                                                                    | 0        | No suggestions at this time.          |   |
|           | All Day Repeat                                                                                                    |          |                                       |   |
|           |                                                                                                    |          | 6                                     |   |
|           | Video Conferencing                                                                                                    |          |                                       |   |
|           | Matter                                                                                                    |          |                                       |   |
|           | Type in a matter name                                                                                                    | -        |                                       |   |
|           | Previous and the second second s |          |                                       |   |
|           | Add new reminder                                                                                                    |          |                                       |   |
|           | Contacts who are notified by text will receive a text reminder 1 day(s) before this event. Change setting                                                                                                    | s        |                                       |   |
|           | Save to this calendar                                                                                                    | Required |                                       |   |
|           | Reagan Ray                                                                                                    | •        |                                       |   |
|           | Add this event to the Firm calendar as well as the selected calendar                                                                                                    |          |                                       |   |
|           | Event type 0                                                                                                    |          |                                       |   |
|           | Create event types                                                                                                    |          |                                       |   |
|           | Description                                                                                                    |          |                                       |   |
|           |                                                                                                    |          |                                       |   |
|           |                                                                                                    |          |                                       |   |

#### For the event **"Title"** field **enter** the **name** of the **PNC** and the **name** of the **Sales Representative** they will be meeting with.

| Title                                    | Required Find firm users or contacts to in |
|------------------------------------------|--------------------------------------------|
| John Smith and Reagan                    | Type in name                               |
| 06/15/2023 🗂 11:00 AM O 06/15/202- 11:30 | AM O No suggestions at this time.          |
| All Day Repeat                           |                                            |

#### Next, edit the meeting time selections to reflect a 1-hour meeting.

| Title                   | Required                  | Find firm |
|-------------------------|---------------------------|-----------|
|                         |                           | Find firm |
| John Smith and Reagan   |                           | Type in r |
| Start time Required     | End time Required         | Suggestee |
| 06/15/2023 🗂 11:00 AM 🛛 | D 06/15/2023 🗂 12:80 PM Ø | No sugges |
|                         |                           |           |
| Location                |                           |           |

Then, scroll down the "Description" field and enter in:

- Why the meeting was scheduled manually.
- Any coming court date.

• The Goals and Planning Session link for the sales team member.

| event. Charge setting           | d by text will receive a text reminder 1 $day(s)$ before this | 8        |
|---------------------------------|---------------------------------------------------------------|----------|
| Save to this calendar           | ,                                                             | Required |
| Reagan                          |                                                               |          |
| Add this event to the Firm call | endar as well as the selected calendar                        |          |
| Event type O                    |                                                               |          |
| A Create event house            |                                                               |          |
| Description                     |                                                               |          |
|                                 |                                                               |          |
|                                 |                                                               |          |

Select **"Save"** at the bottom when all information is entered.

| Contacts<br>event C | s who are notified by test will receive a test remin<br>haron selfing | der 1 day(s) before this |
|---------------------|-----------------------------------------------------------------------|--------------------------|
| Save to this cale   | ndar                                                                  | Regun                    |
| Reagan Ray          |                                                                       |                          |
| Add this even       | t to the Firm calendar as well as the selected cal                    | ender                    |
| Event type O        |                                                                       |                          |
| O Create even       | t types                                                               |                          |
| Description         |                                                                       |                          |
|                     | I                                                                     |                          |
|                     |                                                                       |                          |

The calendar event will now populate in the Sale Representative's calendar in CLIO.

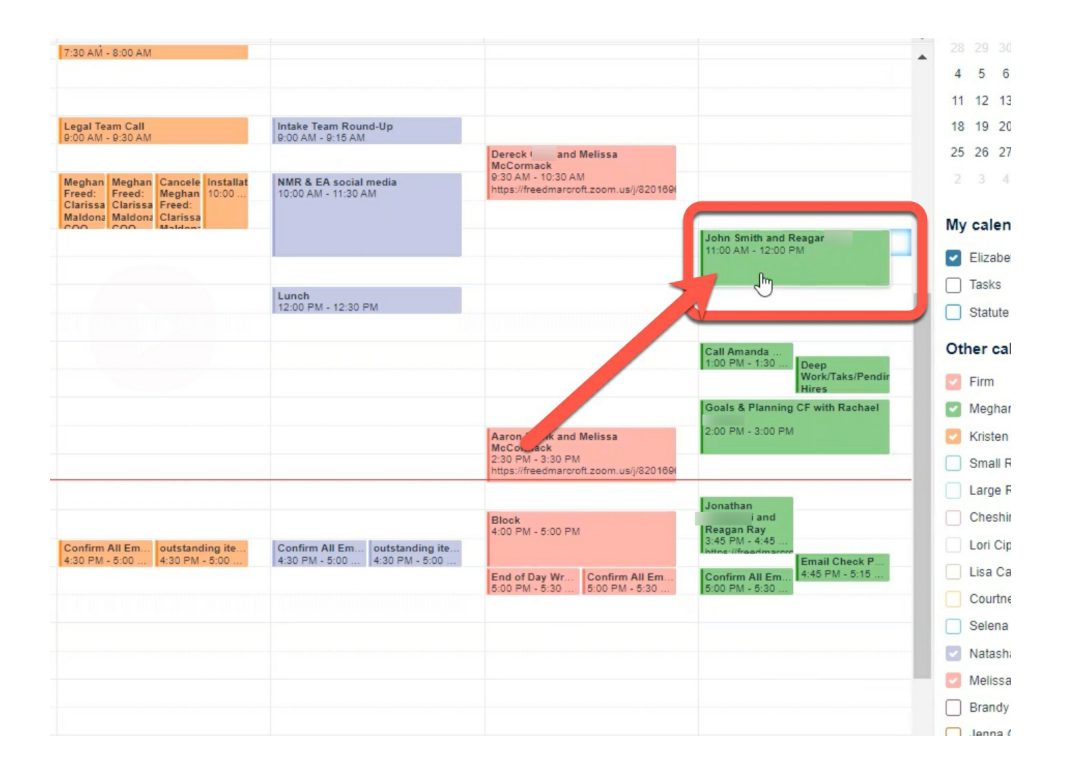

# Steps to Open a New Matter in CLIO

When **opening** a **new matter** in **CLIO**, **several actions** that **need to take place**.

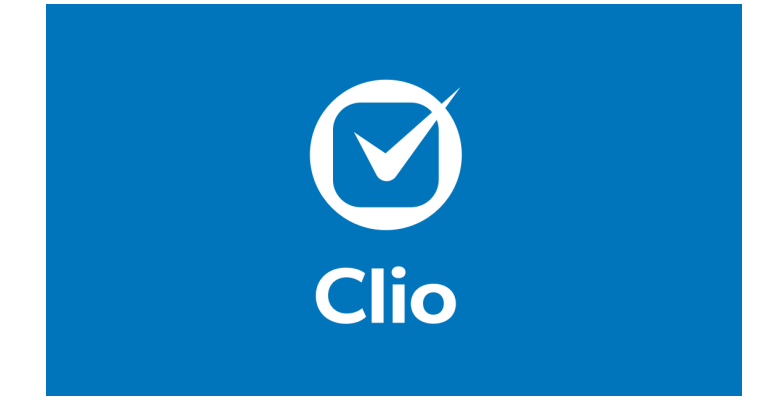

In this training, we will review the step-by-step process of each.

Refer to the following **Opening a New Matter in CLIO Checklist** to guide your learning.

| DIVORCE & FAMILY LAW<br>Opening a New Matter in CLIO<br>Checklist |
|-------------------------------------------------------------------|
| Edit the Matter in CLIO                                           |
| Create the CLIO Tasks List                                        |
| Synch the New CLIO Matter with Case Status                        |
| Upload the Billing and Engagement Documents to CLIO               |
| Provide Email Notification                                        |

# **Editing the Matter in CLIO**

After hiring a PNC, first, we need to **edit the matter in CLIO.** 

#### Navigate to the PNC's CLIO profile.

| $\odot$ | Search                | LLC                                     | Q Recents -             |                               | ► 00:00:00 O Create new -                       |
|---------|-----------------------|-----------------------------------------|-------------------------|-------------------------------|-------------------------------------------------|
| *       | Dashboard<br>Calendar | AB Andrew Dashboard Commun              | Client                  | Sactions Cilio for Co-Counsel | Quick bill New trust request Edit contact       |
|         | Tasks<br>Matters      | - Contact inform                        | nation                  | - Custom Fields               | Client's matters     All Open     New matter    |
| ۵       | Contacts              | Company / Title                         | -/-                     | Special Notes Custody/Support | 02686 Contraction Copen                         |
| Ø       | Activities            | Phone                                   | (413) 374- (Other) Text | Referred by -                 | t b 1-1 of 1 View all matters                   |
| Ø       | Billing               | Email                                   | Bcomcast.net (Other)    | Date of Birth -               |                                                 |
| •       | Online payments       | Website                                 | -                       |                               | Associated matters All Open Link matter         |
| 盦       | Accounts              | Address                                 | Other 🖉                 |                               |                                                 |
| •       | Documents             |                                         | , CT 06                 |                               | This contact isn't associated with any matters. |
| ۰.      | Communications        | Date of birth                           |                         |                               |                                                 |
| Leil    | Reports               |                                         |                         |                               |                                                 |
| S       | App Integrations      | <ul> <li>Billing information</li> </ul> | ation                   |                               |                                                 |
| ۰       | Settings              | LEDES client ID                         | -                       |                               |                                                 |
| New     | >                     | Payment profile                         | Default (0 days)        |                               |                                                 |
| Acces   | s new payments<br>es  | Rates                                   | -                       |                               |                                                 |

Select the matter being hired for in the "Client's Matters" section.

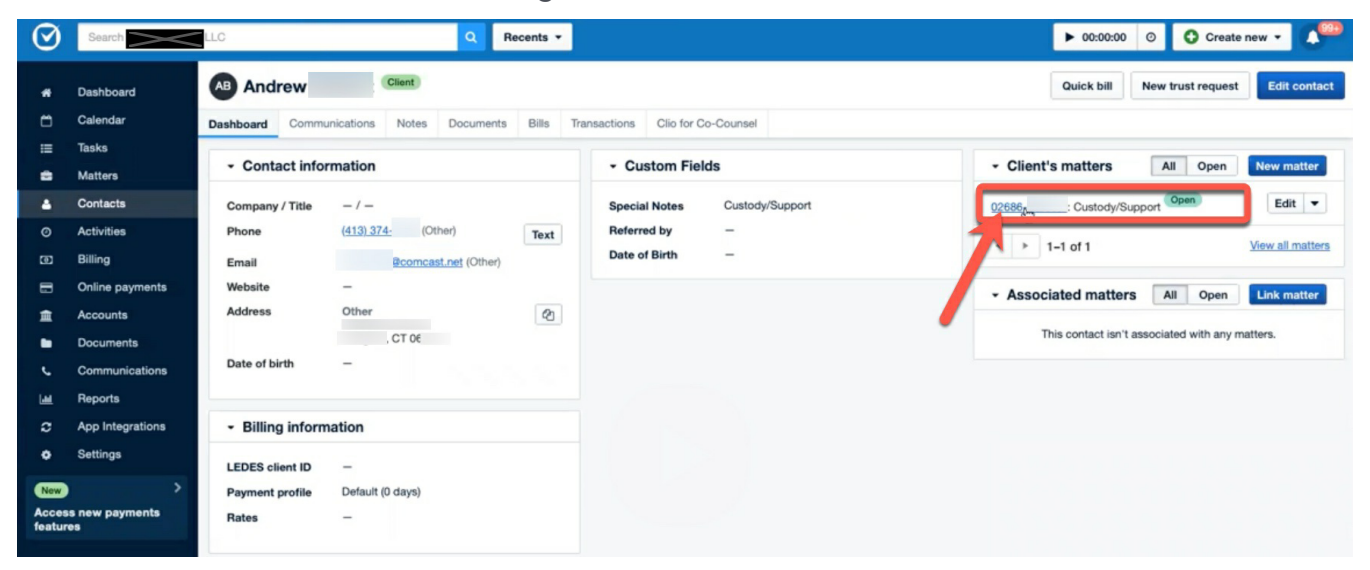

CLIO will populate the matter information.

| $\odot$ | Search           | LC Q Recents -                                     |                                                   | ► 00:00:00 O Create new -                      |
|---------|------------------|----------------------------------------------------|---------------------------------------------------|------------------------------------------------|
| *       | Dashboard        | 02686<br>Custody/Support                           |                                                   | Duplicate Share Edit matter                    |
| ۳       | Calendar         | Dashboard Custom Fields Activities Calendar Commun | ications Notes Documents Tasks Bills Transactions | Clio for Co-Counsel                            |
| =       | Tasks            | - Financial                                        |                                                   | A state                                        |
| •       | Matters          | * Financiai                                        |                                                   | - Contacts Export                              |
| ٠       | Contacts         | Work in progress 📀 Outsta                          | nding balance Matter trust funds                  | AB Andrew                                      |
| Ø       | Activities       | \$0.00                                             | \$0.00 \$0.00                                     | Client                                         |
| œ       | Billing          | Unbilled \$0.00<br>Draft \$0.00                    | New request                                       | Phone (413) 374 Text                           |
| 8       | Online payments  | Quick bill                                         |                                                   | Email <u>Reconcast.net</u> (Other)             |
| â       | Accounts         |                                                    |                                                   | Address (2)                                    |
| -       | Documents        | Time 🛛 - Add time                                  | Expenses - Add expense                            | (Other)                                        |
| ¢.      | Communications   |                                                    |                                                   | Related contacts (0) Add                       |
| Lat     | Reports          | - Details                                          | - Custom Fields                                   |                                                |
| æ       | App Integrations |                                                    |                                                   | Timeline     Filters     ✓                     |
| ۰       | Settings         | Matter description Gustody/Support                 | Color Status -                                    | JUL 25, 2023                                   |
| New     |                  | attorney                                           | Notes                                             | Natasha reated matter note 'Note imported from |
| Acces   | s new payments   | Permissions Firm                                   | Task Status -                                     | 8:12 am                                        |
| featur  | 65               | Originating -<br>attorney                          | Funds Status -                                    | Natasha motified namissions to 'Evenuona'      |
|         |                  | Matter -                                           | NPS/Client –<br>Happiness                         | 8:12 am                                        |
|         |                  | notifications                                      | Communication -                                   | Natasha created Matter '02686-                 |
|         |                  | Practice area -                                    | Client Score                                      | 8:12 am                                        |
|         |                  | Client reference -                                 | Junior Attorney -                                 | Beginning of timeline                          |
|         |                  | number                                             | Responsible -                                     |                                                |
|         |                  | Location Zoom-Melissa                              | Paralegal                                         | Export                                         |
|         |                  | Status                                             | Sales Team Reagan                                 |                                                |

Select "Edit Matter" in the top right of the matter information page.

|                           |                               |               |                 | ▶ 00:00:00 ⊘  | Create ne          | • • •       |
|---------------------------|-------------------------------|---------------|-----------------|---------------|--------------------|-------------|
|                           |                               |               |                 | Duplic        | ate Share          | Edit matter |
| ks Bills                  | Transactions                  | Clio for Co-C | counsel         |               |                    |             |
|                           |                               | •             | Contact         | s             |                    | Export      |
| Matter to<br>\$0<br>New 1 | rust funds<br>).00<br>request | P             | Andre<br>Client | ew (413) 374  | ocast net (Other)  | Text        |
|                           |                               | A             | ddress          | (Other)       | (000.)             | Ø           |
| e                         |                               | R             | elated co       | ontacts (0)   |                    | Add         |
|                           |                               |               | Timeline        | ,             |                    | Filters •   |
|                           |                               | JL            | JL 25, 2023     |               |                    |             |
|                           |                               |               | Natasha         | reated matter | note 'Note importe | ed from     |

The "Matter Details" will populate.

| Edit matter: 02686                         |                             |   | Update matter name/number wh          | en saving changes | Save matter | Cancel 🔻 |
|--------------------------------------------|-----------------------------|---|---------------------------------------|-------------------|-------------|----------|
| SECTIONS<br>Matter details                 | Matter details              |   |                                       |                   |             |          |
| Matter permissions<br>Matter notifications | Client*                     |   |                                       |                   |             |          |
| Related contacts<br>Custom fields          | Andrev @comcast.net)        |   |                                       | •                 |             |          |
| Billing preterence<br>Task lists           | ICustody/Support            |   |                                       |                   |             |          |
|                                            |                             |   |                                       |                   |             |          |
|                                            | Responsible attorney        |   | Originating attorney                  |                   |             |          |
|                                            | Find a firm user            | • | Find a firm user                      | •                 |             |          |
|                                            | Client reference number     |   | Location<br>Zoom-Melissa              |                   |             |          |
|                                            |                             |   | Loon-webba                            |                   |             |          |
|                                            | Find a practice area        |   | Matter Stage                          | *                 |             |          |
|                                            | Find a practice area        |   |                                       |                   |             |          |
|                                            | Open Open                   |   |                                       |                   |             |          |
|                                            |                             |   |                                       |                   |             |          |
|                                            | 07/25/2023                  | Ċ | mm/dd/yyyy                            | 8                 |             |          |
|                                            | Pending date                |   |                                       |                   |             |          |
|                                            | mm/dd/yyyyy                 | Ë |                                       |                   |             |          |
|                                            | Statute of limitations date |   |                                       |                   |             |          |
|                                            | mm/dd/yyyy                  | Ċ | Statute of limitations date satisfied |                   |             |          |

### Enter in the "Matter Description."

| Client*                                                                                |                   |         |                                                                      |    |
|----------------------------------------------------------------------------------------|-------------------|---------|----------------------------------------------------------------------|----|
| Andrew                                                                                 | @comcast.net)     |         |                                                                      | •  |
| Matter description*                                                                    |                   | -       |                                                                      |    |
| Consulting in a Cus                                                                    | stody/Support     |         |                                                                      |    |
|                                                                                        |                   |         |                                                                      |    |
|                                                                                        |                   |         |                                                                      |    |
|                                                                                        |                   |         |                                                                      |    |
|                                                                                        |                   |         |                                                                      | 10 |
| Responsible attorne                                                                    | у                 | •       | Originating attorney                                                 | l. |
| Responsible attorne<br>Find a firm user                                                | у                 | ۱.<br>۲ | Originating attorney<br>Find a firm user                             | •  |
| Responsible attorne<br>Find a firm user<br>Client reference num                        | y<br>nber         | ¥,      | Originating attorney<br>Find a firm user<br>Location                 | •  |
| Responsible attorne<br>Find a firm user<br>Client reference num<br>Enter reference num | y<br>nber<br>nber | *.      | Originating attorney<br>Find a firm user<br>Location<br>Zoom-Melissa | •  |

### Select the "Responsible Attorney."

Remember, this **information** can be **found** in the **Slack Sales channel**.

| client*                                                               |               |                                                     |   |
|-----------------------------------------------------------------------|---------------|-----------------------------------------------------|---|
| Andrew                                                                | @comcast.net) |                                                     | • |
| Matter description*                                                   |               |                                                     |   |
| Consulting in a Cust                                                  | ody/Support   |                                                     |   |
|                                                                       |               |                                                     |   |
|                                                                       |               |                                                     |   |
|                                                                       |               |                                                     |   |
| Responsible attorney                                                  |               | Originating attorney                                |   |
| Find a firm user                                                      |               | <ul> <li>Find a firm user</li> </ul>                | • |
|                                                                       |               | aution .                                            |   |
| Elizabeth                                                             |               | ocation                                             |   |
| Elizabeth<br>Selena                                                   |               | 7                                                   |   |
| Elizabeth<br>Selena<br>Lisa                                           |               | Zoom-Melissa                                        |   |
| Elizabeth<br>Selena<br>Lisa<br>Lori                                   |               | Zoom-Melissa                                        |   |
| Elizabeth<br>Selena<br>Lisa<br>Lori<br>Margaret                       |               | Zoom-Melissa<br>Aatter Stage                        | Ţ |
| Elizabeth<br>Selena<br>Lisa<br>Lori<br>Margaret<br>Courtney           |               | Zoom-Melissa<br>Matter Stage<br>Find a matter stage | Ţ |
| Elizabeth<br>Selena<br>Lisa<br>Lori<br>Margaret<br>Courtney<br>Marcos |               | Zoom-Melissa<br>Aatter Stage<br>Find a matter stage | Ţ |

Select the "Originating Attorney."

Remember, this **will always be Meghan Freed.** 

| Responsible attorney    |   | Originating attorney |   |   |
|-------------------------|---|----------------------|---|---|
| Courtney                |   | Meghan Freed         | 0 | ٠ |
| Client reference number | 7 | Location             |   |   |
| Enter reference number  |   | Zoom-Melissa         |   |   |
| Practice area           | * | Matter Stage         |   |   |
| Find a practice area    | • | Find a matter stage  |   | ٣ |
| Matter status           |   |                      |   |   |
|                         |   |                      |   |   |

Next, select the **"Practice Area"** from the drop-down menu.

| Responsible attorney    |    | Originating attorney |   |
|-------------------------|----|----------------------|---|
| Courtney                | •  | Meghan Freed         | • |
| Client reference number |    | Location             |   |
| Enter reference number  |    | Zoom-Melissa         |   |
| Practice area           |    | Matter Stage         |   |
| Find a practice area    | *  | Find a matter stage  | * |
| Adoption                |    |                      |   |
| Collaborative           | 14 |                      |   |
| Consulting Arrangements |    |                      | - |
| Custody Action          |    | Closed date          |   |
|                         |    |                      |   |

Input the appropriate **individuals** in the **"Matter Notifications" field.** 

This is always the **billing specialist**, **assigned attorney**, **and assigned paralegal**.

| Matter no                     | otifications              |                      |                                           | •                                            |                    |
|-------------------------------|---------------------------|----------------------|-------------------------------------------|----------------------------------------------|--------------------|
| Firm users to<br>deleted. The | hat you select will recei | ve notifications whe | n the status of this<br>uploaded by clien | matter changes or the ts and related contact | e matter is<br>ts. |
| rm user                       | ,                         |                      |                                           |                                              |                    |
| Lori 🤇                        | © Courtney                | © Carrie             | ٥                                         |                                              | (                  |
| Delated                       | ontasts                   | ~                    |                                           |                                              |                    |

Next, select the **Dragon responsible** for the **"Sales Team Member" field** in the **"Custom Fields" section.** 

| NPS/Client Happiness       |   |   | Communication Status                                                                                                    |                                         |
|----------------------------|---|---|----------------------------------------------------------------------------------------------------|-----------------------------------------|
|                            |   | • |                                                                                                    | •                                       |
| Client Score               |   |   | Junior Attorney                                                                                                    |                                         |
|                            |   | • |                                                                                                    | •                                       |
| Responsible Paralegal      |   |   | Sales Team Member*                                                                                                    |                                         |
|                            | * | 0 | Reagan                                                                                                    | • •                                     |
| Judgment Date enter at end |   |   | Melissa<br>Legal Team Member                                                                                                    |                                         |
| mm/dd/yyyy                 |   |   | Reaga                                                                                                    |                                         |
| Internal Referral Credit*  |   |   | Other                                                                                                    |                                         |
| N/A                        |   | • | N/A                                                                                                    |                                         |
| Matter Source*             |   |   | Matter Notes                                                                                                    |                                         |
|                            |   | • | Custody/Child Support Plannin,<br>Children's Mother and I are sep<br>have three children together.<br>Planning purposes, what to exp<br>identifying/finding legal partner | gNot married,<br>arating and we<br>ect, |

### Then, enter in and select the "Responsible Paralegal."

| Alent Score          |   | Junior Attorney                                              |                                       |
|----------------------|---|--------------------------------------------------------------|---------------------------------------|
|                      | • |                                                              | •                                     |
| esponsible Paralegal |   | Sales Team Member*                                           |                                       |
|                      | 6 | Melissa                                                      | •                                     |
| Selena               |   | Deadline to file Motion to Op                                | en                                    |
| Kelly                |   | mm/dd/yyyy                                                   | <b></b>                               |
| Carrie               |   | External Referral (N/A if non                                | e)*                                   |
| N/A                  |   | N/A                                                          |                                       |
| atter Source*        |   | Matter Notes                                                 |                                       |
|                      | • | Custody/Child Support Plar<br>Children's Mother and I are    | ningNot married,<br>separating and we |
|                      |   | Planning purposes, what to<br>identifying/finding legal part | expect,                               |

Select the **individual responsible** for the **"Internal Referral Credit"** field if one exists. If there is **not** an **internal referral, select "N/A."** 

| N/A<br>Natasha<br>Brandy<br>Custody/Child Support PlanningNot m<br>Children's Mother and Lare separating and | N/A                 | ⊙ ▼ N/A                                                                                 |                                             |
|----------------------------------------------------------------------------------------------------|---------------------|-----------------------------------------------------------------------------------------|---------------------------------------------|
| Brandy Custody/Child Support PlanningNot m<br>Children's Mother and Lare separating and                      | N/A<br>Natasha      | latter Notes                                                                            |                                             |
| Misty have three children together.                                                                          | Brandy<br>Misty     | Custody/Child Support Pla<br>Children's Mother and I are<br>have three children togethe | nningNot married<br>separating and we<br>r. |
| Michael                                                                                                    | Shelby 🖑<br>Michael | identifying legal par                                                                   | expect,<br>tner                             |

# Type in an "External Referral" if there is one.

If there is **none, enter "N/A."** 

| Internal Referral Credit* | External Referral (N/A if none)* |
|---------------------------|----------------------------------|
| N/A                       | N/A                              |

# Select the "Matter Source" from the field drop-down menu.

| latter Source*                                                                                               |   | Matter Notes                                                                                                    |
|----------------------------------------------------------------------------------------------------|---|----------------------------------------------------------------------------------------------------|
| Networking<br>Referral (Atty/Professional)<br>Referral (Client)<br>Referral (F&F)<br>SuperLawyers<br>Website | • | Custody/Child Support PlanningNot married,<br>Children's Mother and I are separating and we<br>have three children together.<br>Planning purposes, what to expect,<br>identifying/finding legal partner |
| reterred Pronouns                                                                                            |   | Closing Matter Reason                                                                                                    |

In the "Billing Preference" section, enter the rates for the:

- Managing Attorneys
- Brandy Thomas
- Attorneys
- Paralegals

| Firm user or group  |   |    | Hour | ly rate   |   |
|---------------------|---|----|------|-----------|---|
| Managing Attorney   | • | at | \$   | 495.00    | ( |
| Firm user or group* |   |    | Hour | ly rate*  |   |
| Brandy Thomas       | • | at | \$   | 495.00    | ( |
| Firm user or group* |   |    | Hour | ly rate * |   |
| Attorneys           | • | at | \$   | 445.00    | 0 |
| Firm user or group* |   |    | Hour | ly rate * |   |
| Paralegals          | * | at | \$   | 225.00    |   |

Next, select the "Trust Balance Notification" selection box.

This will notify specific parties when the evergreen retainer balance gets low.

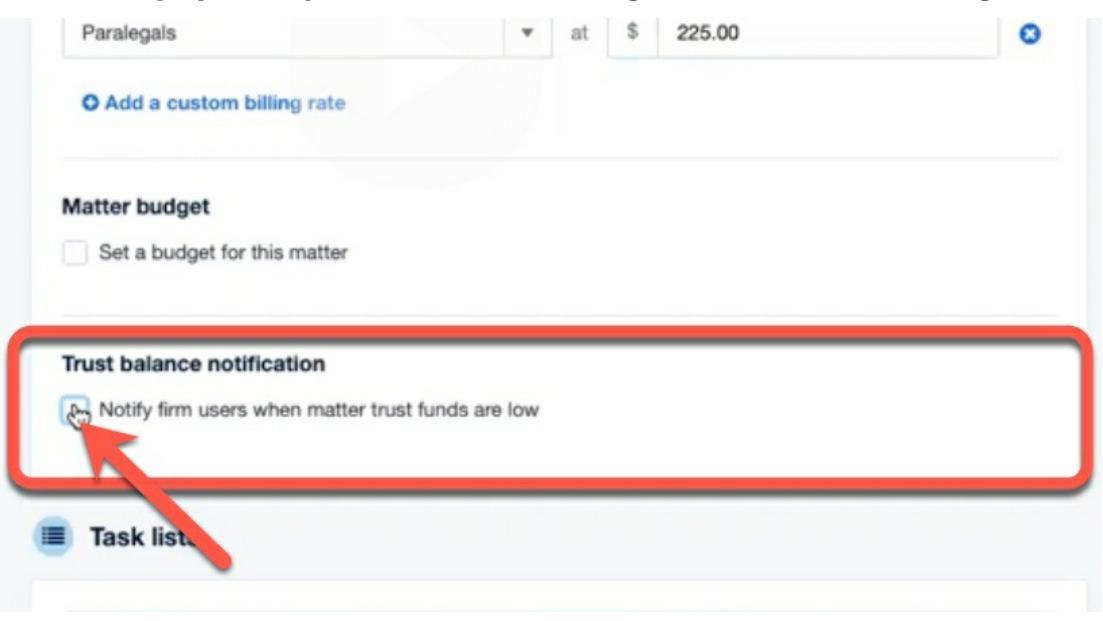

Upon checking the "Trust Balance Notification" selection box, the **"Notify when trust funds are below" field will populate.** 

In the field, **input** the **monetary value** that is **half** of the **evergreen retainer**.

| Notify firm users whe    | n matter trust funds are low |  |
|--------------------------|------------------------------|--|
|                          |                              |  |
| Notify when trust funds  | are below*                   |  |
| \$ 1000.00               |                              |  |
| A                        |                              |  |
| Notification recipients* |                              |  |

The "Notification Recipients" field will also populate.

Enter the individuals who should be notified when the evergreen retainer is half used.

These are the:

- Billing Specialist
- Assigned Attorney
- Assigned Paralegal

| Lon | Courtney | Came O | 0 |
|-----|----------|--------|---|
|     |          |        |   |

When all this **information** has been **input appropriately**, select **"Save Matter**" in the top right corner of the Matter page.

| Task Status           | • | Funds Status         |
|-----------------------|---|----------------------|
| NPS/Client Happiness  | • | Communication Status |
| Client Score          | • | Junior Attorney      |
| Responsible Paralegal |   | Sales Team Member*   |
| Carrie                | 0 | Melissa              |

| Task list Select a task list Assign to*                                | • |
|------------------------------------------------------------------------|---|
| Select a task list Assign to*                                          | • |
| Assign to*                                                             |   |
|                                                                        |   |
| Select an assignee                                                     | • |
| Notify task assignees via email<br>Matter<br>02686<br>Trigger date * 😧 |   |
| 07/25/2023                                                             |   |

Enter in and select the appropriate "Task List."

Important Note: "Consulting" and "Learn & Decide" are the same matter type.

| learn]                                         | •       |
|------------------------------------------------|---------|
| Strategy Session, Learn & Decide (v. 2023)     |         |
|                                                |         |
| Select an assignee                             |         |
|                                                |         |
| Assign all tasks in this list to this assignee |         |
| Notify task assignees via email                |         |
| Matter                                         |         |
| 02686-                                         |         |
|                                                |         |
|                                                |         |
| Trigger date * 🕢                               |         |
| Trigger date * 📀<br>07/25/2023                 | <b></b> |

Next, input the **individual receiving** the **tasks** for the **"Assign To" field.** This should **always** be the **paralegal assigned** to the matter.

| Assign task list                                 | ×       |
|--------------------------------------------------|---------|
| Task list*                                       |         |
| Strategy Session - Learn & Decide (v. 2023)      | •       |
| Assign to*                                       |         |
| Carrie                                           | 0 •     |
| Notify task assignees via ems<br>Matter<br>02686 |         |
| Trigger date * 😧                                 |         |
| 07/25/2023                                       | <b></b> |
|                                                  |         |
| Assign task list Cancel                          |         |

Then, select the task list "Trigger Date" using the calendar widget.

Important Note: It is Freed Marcroft's policy to **never** assign a **same-day task list**, except in cases of emergency.

| iet*   |    |          | •  |    |          |  |   |
|--------|----|----------|----|----|----------|--|---|
|        |    | July 202 | 3  |    | <u> </u> |  |   |
| Mo     | Tu | We       | Th | Fr | Sa       |  |   |
|        |    |          |    |    | 1        |  |   |
| 3      | 4  | 5        | 6  | 7  | 8        |  |   |
| 10     | 11 | 12       | 13 | 14 | 15       |  |   |
| 17     | 18 | 19       | 20 | 21 | 22       |  |   |
| 24     | 25 | 26       | 27 | 28 | 29       |  |   |
| 31     | 1  | 2        |    | 4  | N        |  |   |
|        |    | Today    |    |    |          |  | 0 |
| 0/2023 |    |          |    |    |          |  |   |
|        |    |          |    |    | _        |  |   |
|        |    |          |    |    |          |  |   |

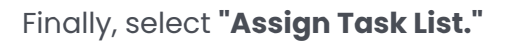

| Assign task list                                                               | ×        |
|--------------------------------------------------------------------------------|----------|
| Task list*                                                                     |          |
| Strategy Session - Learn & Decide (v. 2023)                                    | •        |
| Assign to *                                                                    |          |
| Carrie                                                                         | 0 •      |
| Assign all tasks in this list to this assignee Notify task assignees via email |          |
| Matter<br>02686                                                                |          |
| Trigger date * 🛛                                                               |          |
| 07/25/2023                                                                     | <b>—</b> |
|                                                                                |          |
| Assign task list Cancel                                                        |          |

# The newly assigned task list will populate the CLIO Matters page "Tasks" tab.

| ch Freed Marcr       | oft LLC                |                   | ٩                 | Recents -                                                 |                                                                                              |                                                                                                    |                                         | •           | • 00:00:00               | Create new     | · •         |
|----------------------|------------------------|-------------------|-------------------|-----------------------------------------------------------|----------------------------------------------------------------------------------------------|----------------------------------------------------------------------------------------------------|-----------------------------------------|-------------|--------------------------|----------------|-------------|
| oard                 | 02686<br>Consulting in | a Custody/Support |                   |                                                           |                                                                                              |                                                                                                    |                                         |             | Duplicate                | Share          | Edit matter |
| lar                  | Dashboard              | Custom Fields     | Activities Calend | dar Communications                                        | Notes Documents                                                                              | Tasks Bills Tran                                                                                                    | sactions Clio for Co                    | o-Counsel   |                          |                |             |
| 5                    | Tasks                  |                   |                   |                                                           |                                                                                              |                                                                                                    |                                         |             | Assig                    | n task list    | New task    |
| es.                  | Outsta                 | nding Completed   | MM/DD/            | 🗂 - MM/DD/                                                | - MM/DD/ 📋 All dates 🔹                                                                       |                                                                                                    |                                         |             | arch Columns • Filters • |                |             |
|                      |                        | Action            | Due date          | Name and desc                                             | ription                                                                                      |                                                                                                    | Assigned by                             | Assigned to | Recorded time            | Status         | Task        |
| payments<br>nts      | 0                      | Mark complete     | • 08/01/2023      | D. Debrief from S<br>(1) Follow Up with<br>Lists          | Strategy Session [Strategy S<br>h Sr. following the SS, start                                | Carrie                                                                                                    | Add time                                | Pending     | Pending -                |                |             |
| unications           | •                      | Mark complete     | • 08/02/2023      | E. Draft Strategy<br>(1) Draft Strategy                   | Session Summary [Strateg)<br>Session Summary                                                 | y Session - Learn & Decide                                                                                                    | e) Melissa                              | Carrie      | Add time                 | Pending        | •           |
| s<br>tegrations<br>s |                        | Mark complete     | • 08/03/2023      | F. Review Strateg<br>(1) Review the SS<br>posts and video | y Session Summary [Strate<br>S Summary from paralegal,<br>resources for the Client. and      | B. Schedule Strategy Sessi<br>Session Call [Strategy Sess<br>Decide]<br>add any applicable blog<br>d Send the Strategy Session | on & Post Strateg<br>ion - Learn &<br>m | Brandy      | Add time                 | Pending        |             |
| ><br>ayments         |                        | Mark complete     | • 08/03/2023      | G. Confirm if New<br>(1) Confirm how<br>(2) Confirm type  | v Fee Agreement is Needed<br>Client wants to proceed<br>of Fee Agreement and upda            | I Strategy Session - Learn                                                                                                    | Melissa                                 | Brand       | Add time                 | Pending        | -           |
|                      |                        | Mark complete     | • 08/04/2023      | H. Draft Fee Agre                                         | eement [Strategy Session - I                                                                 | Learn & Decide)                                                                                                    | Melissa                                 | Lori Ci     | Add time                 | Pending        | -           |
|                      | 0                      | Mark complete     | • 08/07/2023      | **Post Strategy S<br>(1) Reach out to t                   | Session Meeting [Strategy S<br>the Client via phone re: Pos                                  | iession - Learn & Decide)**<br>t Strategy Call                                                                                 | Melissa                                 | Meliss      | Add time                 | Pending        | -           |
|                      | 0                      | Mark complete     | • 08/07/2023      | I. Send New Fee<br>(1) Send the Full<br>Responsible Para  | Agreement to Client [Strate<br>Fee Agreement to the Client<br>alegail found in Client's Fold | <del>igy Session - Learn &amp; Decir</del><br>it via HelloSign (CC<br>der (Dropbox - Clio - Clien                              | de) Melissa                             | Brandy      | Add time                 | Pending        | -           |
| rce center           |                        | Mark complete     | • 08/08/2023      | J. Save Fee Agre                                          | ement & Set Applicable Tas                                                                   | sk List (Strategy Session - L                                                                                                  | Melissa                                 | Car O T     | ask list assigned: St    | rategy Session | - 0         |